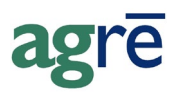

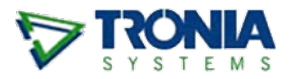

# EX CHEMICAL SALES SUMMARY EXPORT

In partnership with **Alberta Environment & Parks**, Tronia Systems has developed the **Chemical Sales Summary Export**. This export is available from within agrē and easily extracts the required chemical sales summary information that pesticide vendors in Alberta are required to report to meet provincial regulatory requirements.

#### What you'll find:

| Setup: Selecting a Default Destination Folder (optional) | 1 |
|----------------------------------------------------------|---|
| Running the Chemical Sales Export in agrē                | 2 |
| Previewing the Results                                   | 4 |
| Simple View                                              | 4 |
| Advanced View                                            | 5 |
| Exporting the Results                                    | 5 |
| Submitting the Chemical Sales Export                     | 7 |

## Setup: Selecting a Default Destination Folder (optional)

Select a *Default Export Path* for the exported data files.

You can always change the destination on the fly if you want a certain one to be exported to a different path.

| ✤ Config Options for User                                                                                                    |          |
|----------------------------------------------------------------------------------------------------|----------|
| Save Start Over 😣 Exit                                                                                                    |          |
| Miscellaneous AR/AP Blending Reports Email Agronomy A                                                                                                    | Advanced |
| Report Options Default Criteria                                                                                                    |          |
| and the second second s | Examı,   |
| Default Export Path  (\Client\C\$\agreReports\  Browse                                                                                                    |          |

File > Config Options >Users

HelpPlease refer to File > Exports > Data Exports > Hosted Users: Selecting a<br/>Destination for Exported Files in online Help for more information about<br/>choosing a destination folder when exporting data. It must be available<br/>outside of agrē.

# Running the Chemical Sales Export in agrē

| • | ⊽ agi | rē - Training User ir    | n Test | t Play |          |             |
|---|-------|--------------------------|--------|--------|----------|-------------|
|   | File  | Accounts Recei           | vable  | Inv    | ventory  | Accounts Pa |
|   | *     | Messages<br>Switch Login |        | Ticke  | t   🧮    | Work Order  |
|   |       | Manage                   | F      |        |          |             |
|   |       | Security                 | •      |        |          |             |
|   |       | Config Options           | •      |        |          |             |
|   |       | Exports                  | •      |        | Data     | $\approx$   |
|   | 8     | Exit                     |        |        | AgColle  | ct EMR 5    |
|   |       |                          |        |        | StrataPo | oint        |
|   |       |                          |        |        | AUFES    |             |

To access agrē's data export library navigate to: *File > Exports > Data*.

Click Accounts Receivable > Chemical Sales Summary (AB Environment).

| 👽 Export Data     | 3                                          |              |        |                   |                         |                  |      |
|-------------------|--------------------------------------------|--------------|--------|-------------------|-------------------------|------------------|------|
| 🗲 Export to File  | Image: Second to Excel                     | Preview Data | 😢 Exit |                   |                         |                  |      |
| Select the data y | ou want to export/pre                      | eview?       |        |                   |                         | ✓ Include Header | Line |
| 🚊 🔂 Acc           | ounts Receivable                           |              |        | riteria           |                         |                  |      |
|                   | AR Invoice Summary<br>AR Invoice Taxes     |              |        | Start Date:       | Mar 19, 2017 💌          |                  |      |
|                   | Bill And Hold Invoices                     |              | =      | End Date:         | Apr 19, 2017 💌          | -                |      |
|                   | Chemical Sales Summ<br>Comp. Customer Sale | s by ry      |        | Location:         | Dog River               | •                |      |
|                   | Crim Custom Autobule                       | :5           |        | Product Type:     | Any Product Type        | •                |      |
|                   | Customer List                              |              |        | Characteristic:   | Any Product Characteris | stic 💌           |      |
|                   | Customer Mailing List<br>Customer Permits  |              | -      | Product<br>Group: | Any Product Group       | •                |      |
|                   | Cosomer Sales                              |              |        |                   |                         |                  |      |
|                   |                                            |              |        |                   |                         |                  |      |
|                   |                                            |              |        |                   |                         |                  |      |

Select the appropriate criteria for this export. Use the **date fields** to narrow down the sales information to just the time frame you need to report on. The date range is based on when the inventory *moved* (for example, on a loadout ticket) which is not necessarily when it was invoiced.

Choose the *Location*. There is no "Company (with location details)" option – Alberta Environment & Parks requires you to export the data separately for each location.

To make it easier to further refine the number of sales results returned, we recommend filtering by:

1. *Any Product Type* and using a specific *Product Characteristic* for just the ones you are required to report on. This will pull relevant sales from multiple product types (herbicides, pesticides, fungicides, chemicals, etc.) into a single export file.

| Export Data        | а                                                                                                    |                                       |         |                                                                                                |                                                                                                    |
|--------------------|----------------------------------------------------------------------------------------------------|---------------------------------------|---------|------------------------------------------------------------------------------------------------|----------------------------------------------------------------------------------------------------|
| 🗲 Export to File   | Second to Excel                                                                                                    | Preview Data                          | 😮 Ex    | üt                                                                                             |                                                                                                    |
| Select the data    | you want to export/pre                                                                                                    | eview?                                |         | Critoria                                                                                       | ✓ Include Header Line                                                                                                   |
|                    | AR Invoice Summary<br>AR Invoice Summary<br>AR Invoice Taxes<br>Bill And Hold Invoice:<br>Chemical Sales Summ<br>Comp. Customer Sale<br>CRM Customer Sale<br>Customer Balances<br>Customer List<br>Customer Mailing List<br>Customer Sales | s<br>nary (AB Env.)<br>s by Qty<br>es | 4 III I | Start Date:<br>End Date:<br>Location:<br>Product Type:<br>Characteristic:<br>Product<br>Group: | Mar 19, 2017  Apr 19, 2017  Apr 19, 2017  Dog River  Any Product Type  Any Product Characteristic  ABEnviro  AssocProds |
| , i inst <b>er</b> | L'Hstomer Sales                                                                                                    |                                       |         |                                                                                                | Bag<br>Bulk<br>Canola<br>Company A<br>Com                                                                               |

HelpDetailed instructions for tagging characteristics to products can be found in<br/>online Help under Inventory > Manage > Product Characteristics.

2. *Any Product Type, Any Product Characteristic*, and the *Chemical Product Group*. This will pull sales of *all products* – including ones you may not be required to report on – from multiple product types (herbicides, pesticides, fungicides, chemicals, etc.) into a single export file.

| 😵 Export Data                                   |                          |                   |                                     |          |
|-------------------------------------------------|--------------------------|-------------------|-------------------------------------|----------|
| Export to File 📲 Export to Excel 🖾 Preview Data | 😢 Exit                   |                   |                                     |          |
| Select the data you want to export/preview?     |                          |                   | ✓ Include Head                      | ler Line |
|                                                 | <b>^ </b> [ <sup>0</sup> | Criteria          |                                     |          |
| AR Invoice Summary                              |                          | Start Date:       | Mar 19, 2017 💌                      |          |
| Bill And Hold Invoices                          | =                        | End Date:         | Apr 19, 2017 💌                      |          |
| Chemical Sales Summary (AB Env.)                |                          | Location:         | Dog River                           | -        |
| CRM Customer Balances                           |                          | Product Type:     | Any Product Type                    | -        |
| Customer List                                   |                          | Characteristic:   | Any Product Characteristic          | •        |
| Customer Mailing List                           |                          | Product<br>Group: | Any Product Group                   | -        |
|                                                 |                          |                   | Chemical<br>Fertilizer<br>Hardwares |          |
|                                                 |                          |                   | Petro<br>Seed                       |          |

#### Help

Detailed instructions for including multiple Product Types in a Product Group can be found in online Help under *Inventory > Manage > Product Groups*.

# **Previewing the Results**

You can preview the sales that meet the criteria and that will be sent to Alberta Environment & Parks.

| Click <b>Preview D</b> | <i>ata</i> to | see t | the | results. |
|------------------------|---------------|-------|-----|----------|
|------------------------|---------------|-------|-----|----------|

| 👽 Export Data                                  |          |                 |                     |                       |
|------------------------------------------------|----------|-----------------|---------------------|-----------------------|
| Export to File 📲 Export to Excel 🗵 Preview Day | K 🕄 E    | xit             |                     |                       |
| Select the data you want to export/preview?    | w Data   |                 |                     | ✓ Include Header Line |
| Accounts Receivable                            | <b>^</b> | -Criteria       |                     |                       |
| AR Invoice Summary                             |          | Start Date:     | Mar 19, 2017 💌      |                       |
| Bill And Hold Invoices                         | =        | End Date:       | Apr 19, 2017 💌      |                       |
| Chemical Sales Summary (AB Env.)               |          | Location:       | Dog River           | •                     |
| CRM Custom Attributes                          |          | Product Type:   | Any Product Type    | •                     |
| Customer List                                  |          | Characteristic: | ABEnviro            | •                     |
| Customer Mailing List                          |          | Product         | Any Product Group   |                       |
| Customer Permits                               | -        | Group:          | Priny Froduct Gloup |                       |
| ,                                              |          |                 |                     |                       |
|                                                |          |                 |                     |                       |

The export will include the following information:

- *Vendor*: Retailer making the sale (that's your company)
- Location: Physical location the sale was generated from
- *Start Date*: Export data start date
- *End Date*: Export data end date
- *Product Description*: Product description as per what is set up in manage products
- *Product Code*: Product code as per what is set up in manage products
- *Unit Type*: The unit type the product was sold in for that single transaction
- *Quantity*: Total quantity of units sold for that single transaction

### **Simple View**

The default view is *Simple*. This lists the data in rows and columns very similar to a spreadsheet. The results can be sorted and filtered by clicking on a column header.

| ) Exit<br>Simple                        | Advanced         |           |            | click on a column<br>header to sort by |                          |          |          |
|-----------------------------------------|------------------|-----------|------------|----------------------------------------|--------------------------|----------|----------|
| · ·                                     | Vendor           | Location  | Start Date | nointing up                            | Descrip oduct Cod 👻 Urpe | Quantity |          |
|                                         | Tronia Testing I | Dog River | 9/1/2012   | indicates ascending                    | A ICTRIL O               |          | 1.0000   |
|                                         | Tronia Testing I | Dog River | 9/1/2012   | ordor)                                 | 4 GHUE                   |          | 6.0000   |
| · ·                                     | Tronia Testing I | Dog River | 9/1/2012   | order)                                 | ad Danc DLTRIL           |          | 5.0000   |
| ······································· | Tronia Testing I | Dog River | 9/1/2012   | 5/3/2013 Expres                        | S Pro Pre EXPRESSI NU AC |          | 160.0000 |
| <u> </u>                                | • • • • • •      | D D'      | 0/1/2012   | CIO/0040 LTL -                         | AFOLD LIDEDTMARD DD      |          | 4 0000   |

# **Advanced View**

One the *Advanced* tab you can group the results as well.

| 👽 Chemical Sales Summary (AB                                                            | Environment)                              |                  |                          |              | - • <b>×</b> |
|-----------------------------------------------------------------------------------------|-------------------------------------------|------------------|--------------------------|--------------|--------------|
| Simple Advance                                                                          | click and drag<br>column heade<br>the top | g a<br>er to     |                          |              | 1            |
| Vendor Lo<br>■ U I Type: AC<br>■ Unit Type: BOX<br>■ Unit Type: CASE<br>■ Unit Type: DR | click the + to<br>expand the group        | art Date End Dat | e Product<br>Description | Product Code | Quantity     |
|                                                                                         |                                           |                  |                          |              |              |

# **Exporting the Results**

Once you are satisfied that the selection criteria is pulling all the sales you're required to report, you'll need to export the results to a file that can be emailed to Alberta Environment & Parks.

Click *Export to Excel*. It's okay if you don't have Microsoft Excel installed; agrē knows how to format export files that Excel can read even if it's not installed on your computer.

| 👽 Export Data                                                                                                    |         |                                                                           |                                                                           |
|----------------------------------------------------------------------------------------------------|---------|---------------------------------------------------------------------------|---------------------------------------------------------------------------|
| Export to File                                                                                                    | a 🔞 Exi | t                                                                         |                                                                           |
| Select the data you want to export/preview?                                                                                                    |         |                                                                           | ✓ Include Header Line                                                     |
| ⊡ 🔁 Exports                                                                                                    | × [     | Criteria                                                                  |                                                                           |
| Accounts Receivable     AR Invoice Summary     AB Environm     Chemical Sales Summary (AB Environm     Environm     Environm     CRM Custom Attributes     Customer Balances     Environm     Customer List     Customer Mailing List     Environm     Environm     Customer Permits     III | Ŧ       | Start Date:<br>End Date:<br>Location:<br>Product Type:<br>Characteristic: | Sep 01, 2012<br>May 03, 2013<br>Dog River<br>Any Product Type<br>ABEnviro |

Please **retain the default file name**. Alberta Environment & Parks needs to associate this results file with your company so the file name must include the company name, location, and date range.

| 🔝 Save As                                                                                                    |                                                                                                    |                                                                                    |
|----------------------------------------------------------------------------------------------------|----------------------------------------------------------------------------------------------------|------------------------------------------------------------------------------------|
| OO ⊂ → Network → Client → C\$                                                                                                    | ▶ agreReports                                                                                                    | <ul> <li>✓ ✓ ✓ Search agreReports</li> </ul>                                       |
| Organize 🔻 New folder                                                                                                    |                                                                                                    | ≣≕ ▾ 🔞                                                                             |
| Computer<br>Select a <b>local</b> dis<br>folder on your<br>computer or ne                                                        | sk and<br>own<br>work State State St | Date modified Type S r drive, and you te there or you                              |
| Local Disk (C: on DEBBIEE-PC) Network Drive (E: on DEBBIEE-PC) Network Drive (G: on DEBBIEE-PC) Retwork Drive (G: on DEBBIEE-PC) | won't be able to access it o                                                                                                    | outside of agrē                                                                    |
| File name: Tronia_Testing_Inc_Dog<br>Save as type: Excel Files (*.xls)                                                           | _River_Jan_13,2001_to_May_22,2013_ESRD_Sales                                                                                                    | your company, location, and<br>date range; this info is<br>required for processing |
| lide Folders                                                                                                    |                                                                                                    | Save Cancel                                                                        |

# HelpPlease refer to File > Exports > Data Exports > Hosted Users: Selecting a<br/>Destination for Exported Files in online Help for more information about<br/>choosing a destination folder when exporting data. It must be available<br/>outside of agrē.

agrē will display a message that the file was created successfully and remind you of where you chose to save it.

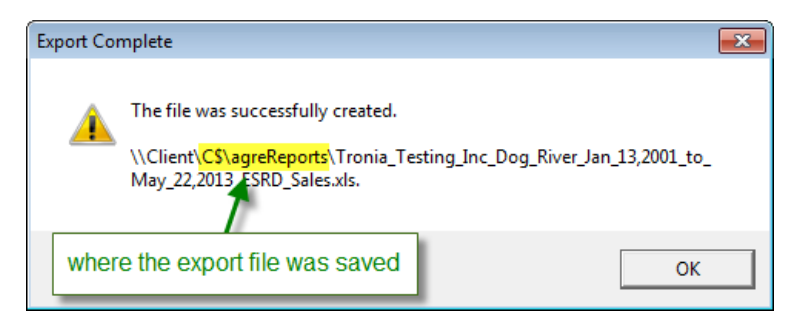

# Submitting the Chemical Sales Export

Alberta Environment & Parks will provide you with an email address in their request for information.

Attach the export file by navigating to the local drive and folder you selected when you exported the data.

| Image: Image of the state of the state of the |                   |                                          |                 |                 |     |
|----------------------------------------------------------------------------------------------------|-------------------|------------------------------------------|-----------------|-----------------|-----|
| File Messa                                                                                                    | ge Insert Options | Format Text Review                       | Developer Adobe | 2 PDF           | ۵ 🕜 |
| Paste                                                                                                    |                   | A <sup>*</sup><br>Names<br>* Signature * | Tags Zoom       | Show<br>Sidebar |     |
|                                                                                                    |                   |                                          |                 |                 |     |
| From - Microsoft Exchange                                                                                                    |                   |                                          |                 |                 |     |
| Send To                                                                                                    |                   |                                          |                 |                 |     |
| Cc                                                                                                    |                   |                                          |                 |                 |     |
| Subject:                                                                                                    |                   |                                          |                 |                 |     |
| Attached: Tronia Testing Inc Dog River Jan 13,2001 to May 22,2013 ESRD Sales.xls (13 KB)                                                                                                    |                   |                                          |                 |                 |     |
|                                                                                                    |                   |                                          |                 |                 |     |
|                                                                                                    |                   |                                          |                 |                 |     |
|                                                                                                    |                   |                                          |                 |                 |     |
|                                                                                                    |                   |                                          |                 |                 |     |
|                                                                                                    |                   |                                          |                 |                 |     |
|                                                                                                    |                   |                                          |                 |                 |     |
|                                                                                                    |                   |                                          |                 |                 |     |
|                                                                                                    |                   |                                          |                 |                 |     |